## Steps to complete for online web access to participant account

Participant website address is https://myaccount.ascensus.com/rplink/

For users who have not registered, click on "Get Started" in the Set Up Your Online Account box.

Information regarding enrolling is displayed. Select Register Me Now to continue.

Enter your Social Security number, date of birth, and zip code in the appropriate fields. Select *Next* to continue.

Please choose a username and password.

Multi-Factor Authentication sign-up process begins here: Enter your email address. Select *Confirm My Email* to continue.

Enter verification code received in the email and Select Verify to continue.

Confirmation page. Select Next to continue.

Enter your phone number (Ascensus recommends you avoid using desk/work phone numbers). Choose whether you would like to receive a text or a call with your verification code. Select *Send Code to Verify* to send the code.

Enter the verification code. Select Verify to continue.

Screen will state "Phone Number Verified" you can choose to add another number for an alternate verification source or Select *Next* to continue.

Information verification: Make sure all the information on this screen is correct. Note the checkbox above the Complete button to trust the device used, in order to speed up the log-in process for future logins. Select *Complete* to continue.